# Jamf Parent

Op de iPad van uw zoon/dochter is Jamf geïnstalleerd. Met Jamf kunnen de docenten tijdens hun lessen apps aan en uitzetten en zo het iPad gebruik sturen. Met deze tool zorgen we er in de klas voor dat de iPad meerwaarde heeft en kunnen we de afleiding van sociale media en spelletjes beperken.

Met Jamf Parent kunt u als ouder ook beperkingen aan het iPad gebruik opleggen. Deze handleiding beschrijft hoe u als ouder kunt inloggen en welke beperkingen u kunt inschakelen. Via een mail van Jamf heeft u een gebruikersnaam en wachtwoord ontvangen.

Om Jamf te gebruiken gaat u naar de website: <u>https://parent.zuludesk.com/login.html</u> of download u de app Jamf Parent.

| Jamf SCHOOL                                                         |
|---------------------------------------------------------------------|
| Organisation Agnieten College Zwartsluis E-mail address or username |
| Password                                                            |
| Back Login                                                          |
|                                                                     |

Tik bij Organisatie: Agnieten College Zwartsluis in.

Voer de gegevens, username en password uit de mail in en druk op login.

Na het inloggen, komt u in het scherm dat hiernaast is weergegeven.

U kunt in dit scherm bij You, het wachtwoord wijzigen in een eigen wachtwoord.

Bij Your child staat de iPad van uw kind of kinderen. Selecteer de iPad waarop u beperkingen wilt instellen.

## Allowed App Categories

In het scherm dat hiernaast is afgebeeld kunt u er kiezen om bepaalde app-profielen zoals social media, entertainment of games uit te schakelen.

Grijs is uitgeschakeld / groen is toegestaan.

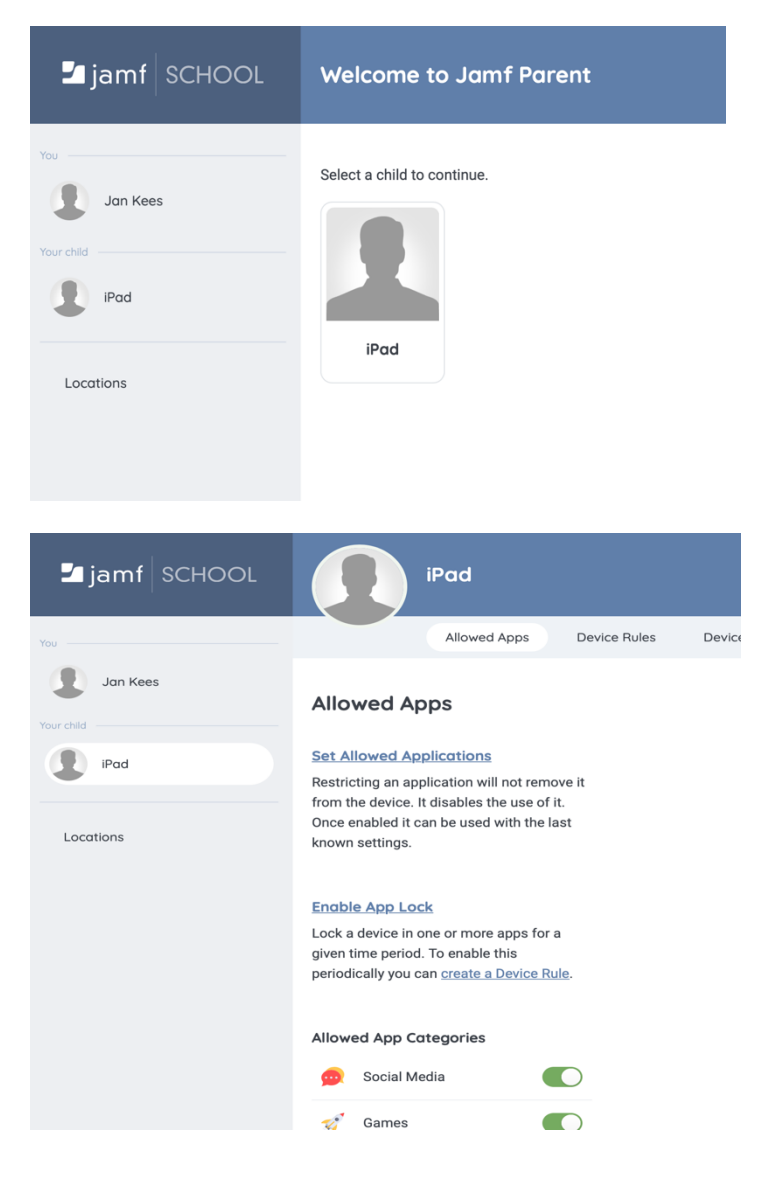

### **Set Allowed Applications**

Door een klik op Set Allowed Applications kunt u de hiernaast afgebeelde apps permanent in en uitschakelen.

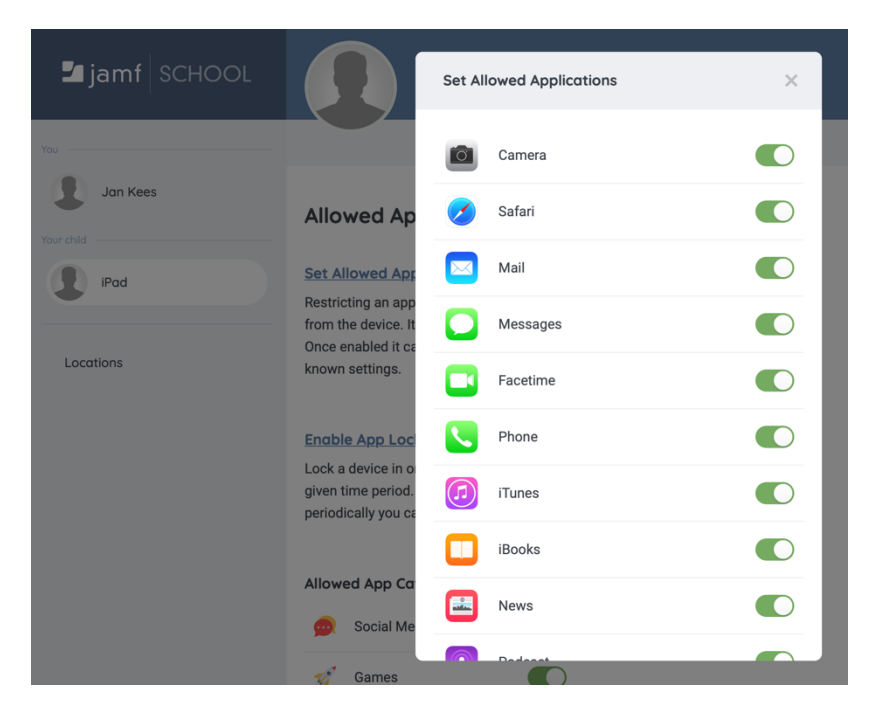

#### Enable App Lock

Met Enable App Lock kunt u apps een bepaalde tijd inschakelen. Alleen de geselecteerde apps zijn gedurende de ingestelde tijd beschikbaar.

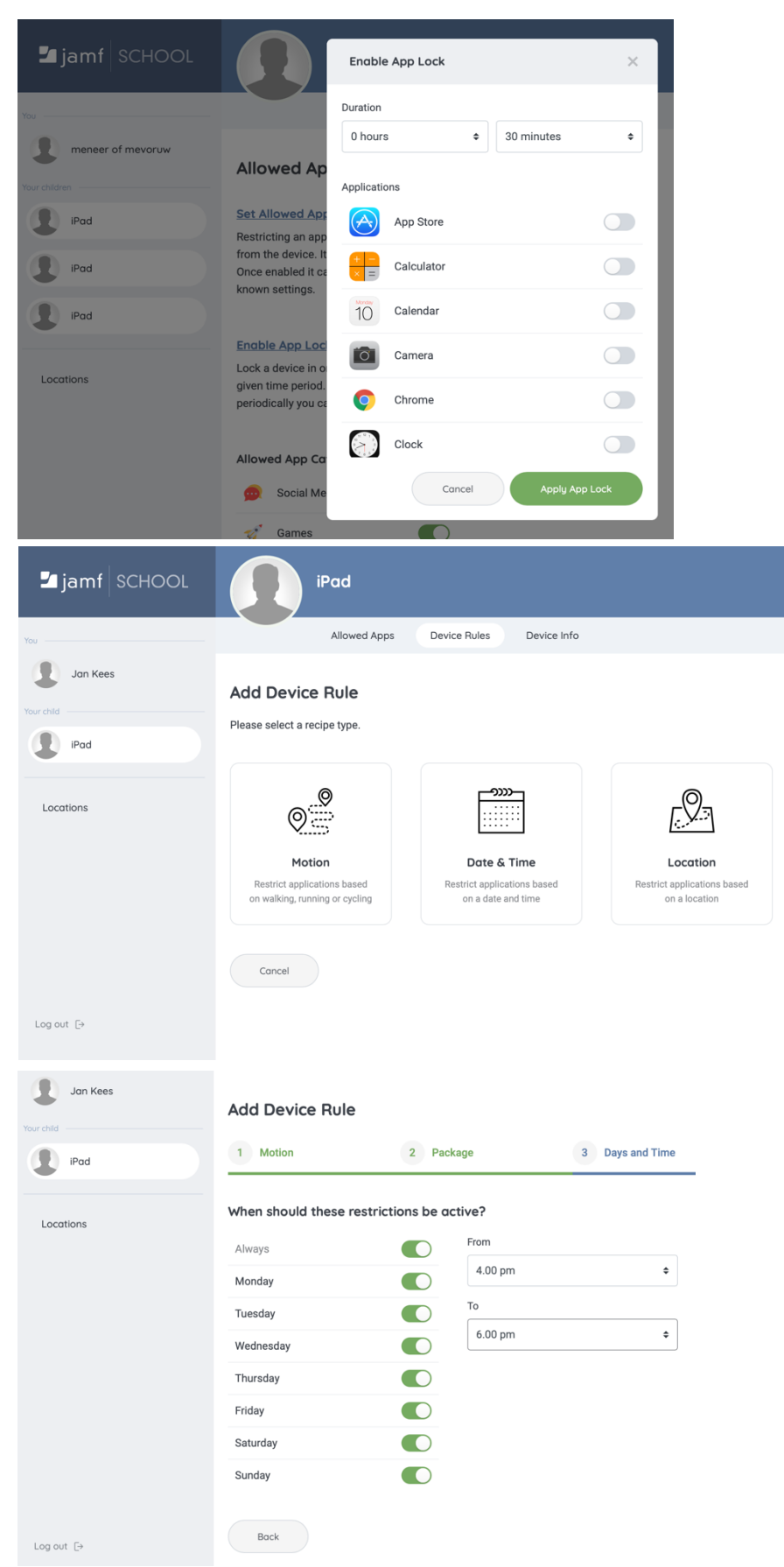

### **Device Rules**

Met de knop Device Rules kunt u op vaste tijden profielen met beperkingen inschakelen. Als u kind normaal gesproken van 16:00 tot 18:00 uur huiswerk maakt dan kunt u bijvoorbeeld met Jamf instellen dat uw kind in dit tijdblok geen berichten via bijvoorbeeld social media op de ipad ziet.

Klik hiervoor op de tegel Date & Time. Gevolgd door next, kies de profielen die u wilt uitzetten. Na het instellen van de beperkingen ziet u het hiernaast afgebeelde scherm. Hier kunt u aangeven op welke dagen en uren u de beperking wilt opleggen.

Wij hopen u met deze handleiding meer grip te geven op het iPad gebruik van u kind.